# CatalystスイッチでのVLAN.DATファイルの管理

| 内容                                                                                                    |
|----------------------------------------------------------------------------------------------------|
| <u>はじめに</u>                                                                                                    |
| <u>前提条件</u>                                                                                                    |
|                                                                                                    |
| <u>使用するコンポーネント</u>                                                                                                    |
| <u>関連製品</u>                                                                                                    |
| <u>表記法</u> (1997年1月1日)(1997年1月1日)(1997 |
| <u>背景説明</u>                                                                                                    |
| <u>vlan.dat ファイルの管理</u>                                                                                                    |
| <u>スイッチの起動時</u>                                                                                                    |
| <u>ファイル名と場所</u>                                                                                                    |
| <u>VLAN 情報の表示</u>                                                                                                    |
| <u>VLAN 情報のデフォルトへのリセット</u>                                                                                                    |
| <u>vlan.datファイルの回復</u>                                                                                                    |
| <u>vlan.datファイルのバックアップと復元</u>                                                                                                    |
| Archive Managementによるvlan.datのアーカイブ                                                                                                    |
| <u>VLAN 情報と冗長性</u>                                                                                                    |
| <u>関連情報</u>                                                                                                    |

# はじめに

VLAN 情報の表示

このドキュメントでは、Catalystスイッチが特別なvlan.datファイルでVLAN情報を維持する方法について説明します。

# 前提条件

# 要件

次の項目に関する専門知識があることが推奨されます。

Cisco Catalyst スイッチ

•

このドキュメントの情報は、次のソフトウェアとハードウェアのバージョンに基づいています。

Cisco IOS®ソフトウェアリリース12.1(26)E1が稼働するCisco Catalyst 6500スイッチ

Cisco IOS ソフトウェア リリース 12.1(22)EA9 が稼働している Cisco Catalyst 2950 スイッチ

このドキュメントの情報は、特定のラボ環境にあるデバイスに基づいて作成されました。このドキュメントで使用するすべてのデ バイスは、クリアな(デフォルト)設定で作業を開始しています。本稼働中のネットワークでは、各コマンドによって起こる可能 性がある影響を十分確認してください。

#### 関連製品

٠

•

このドキュメントは、次のバージョンのハードウェアとソフトウェアにも使用できます。

Cisco IOS が稼働している Cisco Catalyst 6000、4500、4000 シリーズ スイッチ.

Cisco Catalyst 3750、3750E、3560、3560E、3550、2970、2960、2955、2950、2940シリーズスイッチ

# 表記法

表記法の詳細については、『シスコ テクニカル ティップスの表記法』を参照してください。

### 背景説明

Cisco IOSソフトウェアリリースが稼働するCisco Catalystスイッチでは、vlan.datという名前の特別なファイルでVLAN情報が管理 されています。 このドキュメントでは、このファイルの目的と管理方法について説明します。

CatOS での VLAN または VTP の設定変更は、変更直後に NVRAM に書き込まれます。それとは対照的に、Cisco IOS ソフトウェ アでは、copy run start コマンドを発行しないと、設定変更が NVRAM に保存されません。

VTP クライアントおよびサーバ システムでは、他の VTP サーバからの VTP アップデートが、ユーザの介入なしにすぐに NVRAM に保存される必要があります。CatOS のデフォルトの動作は VTP アップデートの要件を満たしますが、Cisco IOS ソフト ウェアのアップデート モデルではこれに代わるアップデート動作が必要になります。このため、Catalyst スイッチ用の Cisco IOS ソフトウェアでは VLAN データベースが導入されています。これは、VTP クライアントおよびサーバのための VTP アップデート を即座に保存するために導入されたものです。この VLAN データベースは vlan.dat ファイルという名前の別個のファイルの形式で NVRAM に保存されています。

vlan.dat ファイルの管理

スイッチの起動時

٠

起動時に、スイッチはvlan.datファイルの内容とstartup-configの設定を比較して、vlan.datとstartup-configのどちらの設定を使用する 必要があるかを判断します。VTP モード、ドメイン名、および VLAN 設定をスイッチの startup-config ファイルに保存してスイッ チをリブートした場合は、次の条件に基づいて VTP 設定と VLAN 設定が選択されます。

VLAN データベースと設定ファイルの両方において、VTP モードがトランスペアレントで VTP ドメイン名が一致している 場合は、VLAN データベースが無視されます。スタートアップ コンフィギュレーション ファイルの VTP 設定と VLAN 設 定が使用されます。VLAN データベースのリビジョン番号は、VLAN データベース内で変更されないままになります。

起動 VTP モードがサーバ モードの場合、あるいは起動 VTP モードまたはドメイン名が VLAN データベースと一致しない 場合、VLAN データベースの情報(vlan.dat ファイルなど)によって最初の 1005 VLAN の VTP モードと VLAN 設定が選 択されます。1005 より大きい VLAN は、スイッチの設定ファイルで設定されます。

vlan.dat ファイルがない場合、または vlan.dat ファイルが読み込めない場合、スイッチは次の状態で起動します。

| Attribute | デフォルトの値     |
|-----------|-------------|
| VTP モード   | サーバ         |
| VTPドメイン名  | (名前なし/空)    |
| VLAN      | 1、1002-1005 |

ファイル名と場所

デフォルトでは、VLANデータベースのファイル名は vlan.dat です。

vtp file <filename> コマンドを使用してファイルの名前を変更できます。 vtp file コマンドを使用して新しいデータベースをロード することはできません。このコマンドは、既存のデータベースが保存されているファイルの名前変更にのみ使用できます。

次の例は、VTP 設定が保存されている IFS ファイル システム ファイルの指定方法を示しています。

Switch(config)#

vtp file vtpconfig

Setting device to store VLAN database at filename vtpconfig. Switch(config)#

スイッチからアクセスできるのは、NVRAM に保存されている vlan.dat だけです。vlan.dat ファイルは、バックアップのためにそ の場所からコピーすることができます。vlan.dat ファイルが保存されるメモリの場所はデバイスによって異なります。 copy コマ ンドを発行する前に、それぞれの製品マニュアルを参照してください。

Cisco Catalyst 6500/6000シリーズスイッチでは、 const\_nvram: です。同様に、Catalyst 4500/4000スイッチの場合は cat4000\_flash: で す。Cisco Catalyst 29xxシリーズおよびCisco Catalyst 35xx、3750シリーズでは、flash:と呼ばれます。

<#root>

Cat6K-Cisco IOS#dir const\_nvram: Directory of const\_nvram:/ 1 -rwx 856 <no date>

vlan.dat

129004 bytes total (128148 bytes free)

VLAN 情報の表示

バイナリのvlan.datファイルに保存されているすべてのVLAN設定、VLAN ID、名前などを表示するには、 show vlan コマンドを発行します。

show vtp status コマンドを使用すると、VTP情報、モード、ドメインなどを表示できます。

スイッチがVTPサーバ/クライアントモードの場合、 show running-config コマンド出力にVLAN情報とVTP情報は表示されません。 これはスイッチの通常の動作です。 <#root>

Switch#

show run

| include vlan vlan internal allocation policy ascending Switch#

Switch#

show run

| include vtp Switch#

VTPトランスペアレントモードのスイッチでは、VLANおよびVTPの設定が show running-config コマンド出力で表示されます。これは、これらの情報も設定テキストファイルに保存されているためです。

<#root>

Switch#

show run

| include vlan vlan internal allocation policy ascending vlan 1 tb-vlan1 1002 tb-vlan2 1003 vlan 20-21,50-51 vlan 1002 tb-vlan1 1 tb-vlan2 1003 vlan 1003 tb-vlan1 1 tb-vlan2 1002 vlan 1004 vlan 1005

Switch#

show run

| include vtp vtp domain cisco vtp mode transparent

VLAN 情報のデフォルトへのリセット

Cisco IOS ソフトウェアが稼働している Cisco Catalyst スイッチの VLAN 設定をリセットするには、次の手順を実行してください。

この例では、Cisco Catalyst 6500 スイッチが VTP クライアント モードになっています。VLAN 情報をリセットするには、vlan.dat ファイルを削除し、スイッチをリロードします。

show vtp status コマンドと show vlan コマンドを発行して、元のVTP/VLAN情報を確認します。

<#root>

Cat6K-IOS#

٠

show vtp status

VTP Version : 2 Configuration Revision : 0 Maximum VLANs supported locally : 1005

| Number of existing VLANs | : | 12       |
|--------------------------|---|----------|
| VTP Operating Mode       | : | Client   |
| VTP Domain Name          | : | Cisco123 |

VTP Pruning Mode : Enabled VTP V2 Mode : Disabled VTP Traps Generation : Disabled MD5 digest : 0xDF 0xCE 0x47 0x0B 0xD0 0x3F 0xEA 0x18 Configuration last modified by 0.0.0.0 at 0-0-00 00:00:00 Local updater ID is 172.16.5.12 on interface Vl1 (lowest numbered VLAN interface found) Cat6K-IOS#

<#root>

Cat6K-IOS#

show vlan

| VLAN           | Name                                                   |                            |                      |        | Stat              | tus Po                  | rts                           |          |             |             |  |
|----------------|--------------------------------------------------------|----------------------------|----------------------|--------|-------------------|-------------------------|-------------------------------|----------|-------------|-------------|--|
| 1<br>5         | defau<br>VLANO                                         | lt<br>)05                  |                      |        | act<br>act        | ive Fa<br>ive Fa        | 3/11,<br>3/1                  | Fa3/16   |             |             |  |
| 10<br>20<br>30 | VLAN0010<br>Management_Vlan<br>SW-3 PCs Vlan           |                            |                      |        | act<br>act<br>act | ive Fa<br>ive Fa<br>ive | Fa3/5<br>Fa3/7, Fa3/9, Fa3/24 |          |             |             |  |
| 40<br>50       | ) SW-1_PCs_Vlan active<br>) IP_Phone_Voice_Vlan active |                            |                      |        |                   |                         |                               |          |             |             |  |
| 60<br>1002     | Guest_Fail_Vlan<br>fddi-default                        |                            |                      |        |                   | active<br>act/unsup     |                               |          |             |             |  |
| 1003<br>1004   | token-ring-default<br>fddinet-default                  |                            |                      |        | act,<br>act,      | act/unsup<br>act/unsup  |                               |          |             |             |  |
| 1005           | 005 trnet-default act/unsup                            |                            |                      |        |                   |                         |                               |          |             |             |  |
| VLAN           | Туре<br>                                               | SAID                       | MTU                  | Parent | RingNo            | BridgeNo                | Stp<br>                       | BrdgMode | Trans1      | Trans2      |  |
| 1<br>5<br>10   | enet<br>enet<br>enet                                   | 100001<br>100005<br>100010 | 1500<br>1500<br>1500 | -<br>- | -<br>-            | -<br>-                  | -<br>-<br>-                   | -<br>-   | 0<br>0<br>0 | 0<br>0<br>0 |  |
|                |                                                        |                            |                      |        |                   |                         |                               |          |             |             |  |

!--- Rest of the output elided.

vlan.dat ファイルの状態を確認します。

<#root>

Cat6K-IOS#

•

dir const\_nvram:

Directory of const\_nvram:/ 1 -rw- 976

<no date>

vlan.dat

129004 bytes total (128028 bytes free) Cat6K-IOS#

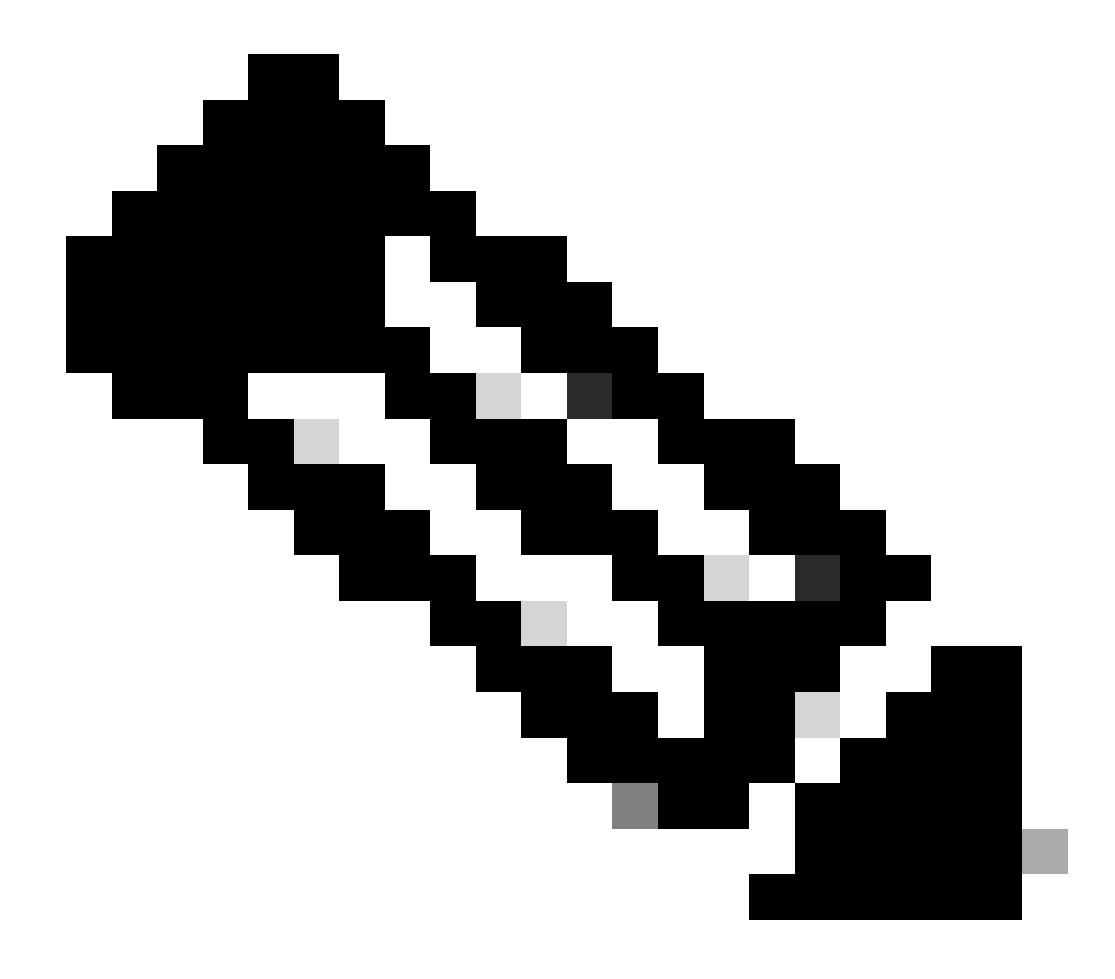

注:vlan.datファイルが保存されるメモリの場所はデバイスによって異なります。詳細は、このドキュメントの「 ファイル名と場所」セクションを参照してください。

vlan.dat ファイルを NVRAM から削除します。

٠

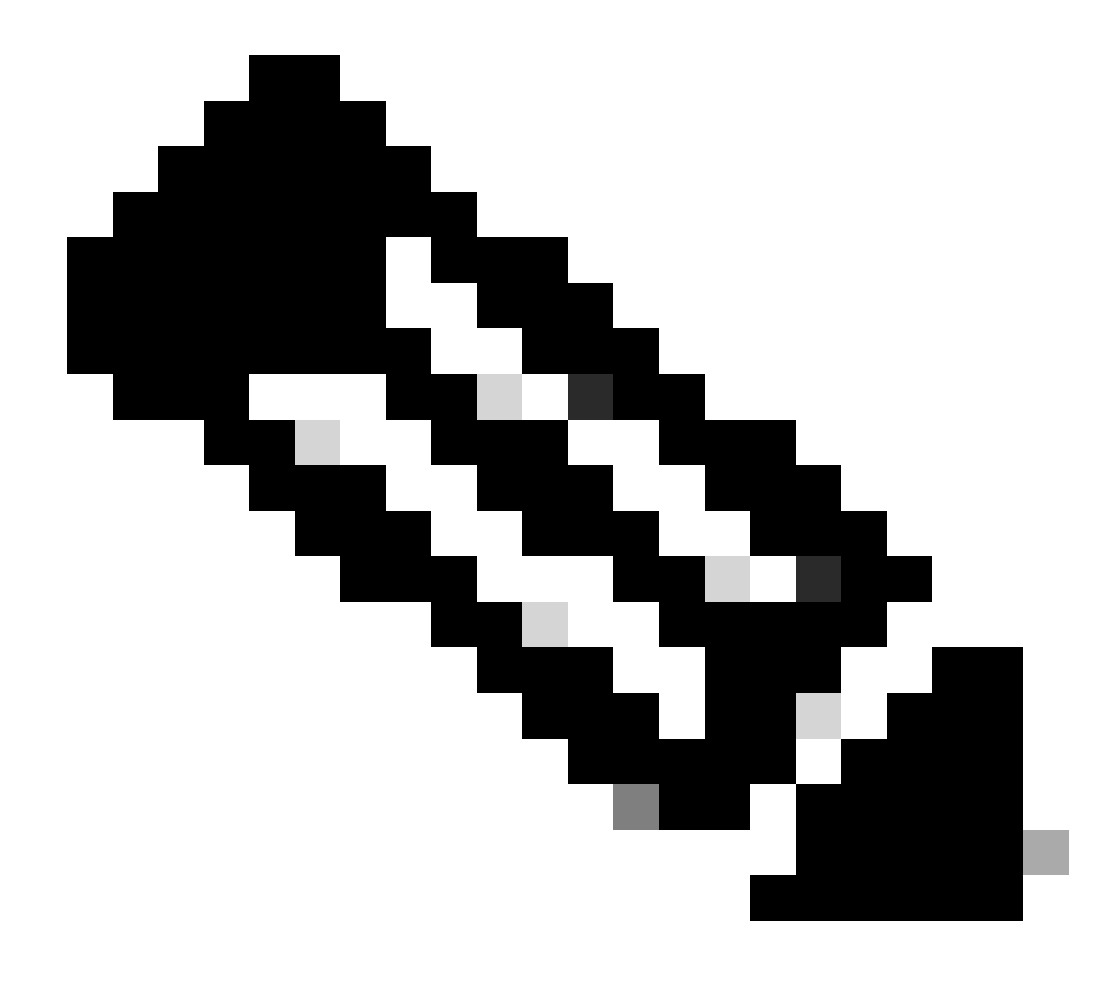

注:NVRAMからファイルを削除する前に、ファイルのバックアップを作成することをお勧めします。手順については、「vlan.dat のバックアップとリストア」セクションを参照してください。

<#root>

Cat6K-IOS#

delete const\_nvram:vlan.dat

Delete filename [vlan.dat]?

Delete const\_nvram:vlan.dat? [confirm] Cat6K-IOS# dir const\_nvram: Directory of const\_nvram:/ 1 -rw-0 <no date> vlan.dat 129004 bytes total (129004 bytes free) Cat6K-IOS# vlan.dat ファイルのサイズがゼロ(0)であることに注意してください。 • スイッチをリロードします。 <#root> Cat6K-IOS# reload

Proceed with reload? [confirm]

!--- Rest of the output no displayed.

スイッチが起動したら、VLAN 情報がデフォルト値に設定されているかどうかを確認します。デフォルト値は、「スイッチの起動時」セクションの<u>表を参照してください。</u>

<#root>

Cat6K-IOS#

•

show vtp status

VTP Version : 2 Configuration Revision : 0 Maximum VLANs supported locally : 1005

Number of existing VLANs : 5 VTP Operating Mode : Server VTP Domain Name :

VTP Pruning Mode : Disabled VTP V2 Mode : Disabled VTP Traps Generation : Disabled MD5 digest : 0x57 0xCD 0x40 0x65 0x63 0x59 0x47 0xBD Configuration last modified by 0.0.0.0 at 0-0-00 00:000 Local updater ID is 172.16.5.12 on interface V11 (lowest numbered VLAN interface found)

<#root>

Cat6K-IOS#

show vlan

VLAN Name Status Ports default active Fa3/11, Fa3/16 1 1002 fddi-default act/unsup 1002 fdol-delault 1003 token-ring-default 1004 fddinet-default act/unsup act/unsup 1005 trnet-default act/unsup VLAN Type SAID MTU Parent RingNo BridgeNo Stp BrdgMode Trans1 Trans2 

 1
 enet
 100001
 1500
 0
 0

 1002
 fddi
 101002
 1500
 0
 0

 1003
 tr
 101003
 1500
 0
 0

 1004
 fdnet
 101004
 1500
 ieee
 0
 0

 1005
 trnet
 101005
 1500
 ibm
 0
 0

 Remote SPAN VLANs \_\_\_\_\_ Primary Secondary Type Ports \_\_\_\_\_ \_\_\_\_

Cat6K-IOS#

<#root>

Cat6K-IOS#

dir const\_nvram:

Directory of const\_nvram:/ 1 -rw-

0

<no date>

vlan.dat

129004 bytes total (129004 bytes free) Cat6K-IOS# この時点で、VTP VLAN 設定の変更を次の2つの方法でトリガーできます。

デバイスのユーザ設定(CLI/SNMP)

同じ VTP ドメインにある他のデバイスからの VTP のアップデート

このことは、スイッチが元々クライアント モードであったとしても、単に保存されている他の設定を適用しただけではク ライアント モードには戻せないことを意味します。スイッチをクライアント モードに戻すには、ネットワーク管理者がグ ローバル コンフィギュレーション モードで vtp mode client コマンドを使用して手作業でシステムを設定する必要がありま す。

vlan.datファイルの回復

vlan.dat ファイルが誤って削除されて、スイッチがリロードされる場合、スイッチで使用可能だったすべての VLAN が失われます 。スイッチがリロードされるまで、この VLAN 情報がスイッチに存在することになります。

vlan.dat ファイルを回復するには、次の手順を実行します。

show vlan コマンドを発行して、VLAN 情報が使用可能であることを確認します。

<#root>

Switch#

•

show vlan

| VLAN | Name      | Status | Ports                                                                                              |
|------|-----------|--------|----------------------------------------------------------------------------------------------------|
| 1    | default   | active | Fa0/1, Fa0/2, Fa0/3, Fa0/4<br>Fa0/5, Fa0/6, Fa0/7, Fa0/8<br>Fa0/10, Fa0/11, Fa0/12, Gi0/1<br>Gi0/2 |
| 10   | VLAN0010  | active |                                                                                                    |
| 11   | VLAN0011  | active |                                                                                                    |
| 20   | VLAN0020  | active |                                                                                                    |
| 21   | VLAN0021  | active |                                                                                                    |
| 30   | VLAN0030  | active |                                                                                                    |
| 31   | VLAN0031  | active |                                                                                                    |
| 40   | VLAN0040  | active |                                                                                                    |
| 41   | VLAN0041  | active |                                                                                                    |
| 50   | Vlan50    | active |                                                                                                    |
| 100  | 100thVLAN | active |                                                                                                    |
|      |           |        |                                                                                                    |

スイッチが VTP サーバー モードまたは透過モードの場合は、VLAN データベースを変更します。

VLAN データベースには、次のいずれの変更でも行えます。

VLAN を作成する。

•

٠

任意の VLAN を削除する。

既存の VLAN のアトリビュートの変更

スイッチが VTP クライアント モードの場合、同じドメインの任意の VTP サーバーで VLAN データベースを変更します。

<#root>

Switch#

configure terminal

Enter configuration commands, one per line. End with CNTL/Z. Switch(config)#

vlan 50

Switch(config-vlan)#

name 50thVLAN

Switch(config-vlan)#end Switch#

いずれかの変更を VLAN データベースで行えば、vlan.dat ファイルがスイッチで自動的に作成されます。

vlan.dat ファイルの作成を確認するには、show flash: コマンドを発行します。

<#root>

Switch#

•

show flash:

Directory of flash:/ 2 -rwx 5 Mar 01 1993 00:04:47 private-config.text 3 -rwx 2980487 Mar 02 1993 06:08:14 c2950-i6q412-mz.121-19.EA1a.bin 4 -rwx 1156 Mar 01 1993 01:51:27

vlan.dat

 16
 -rwx
 1014
 Mar 01
 1993
 00:04:47
 config.text

 6
 drwx
 4096
 Mar 02
 1993
 03:49:26
 html

 7
 -rwx
 3121383
 Mar 02
 1993
 03:47:52
 c2950-i6q412-mz.121-22.EA9.bin

 7741440
 bytes total (65536
 bytes free)

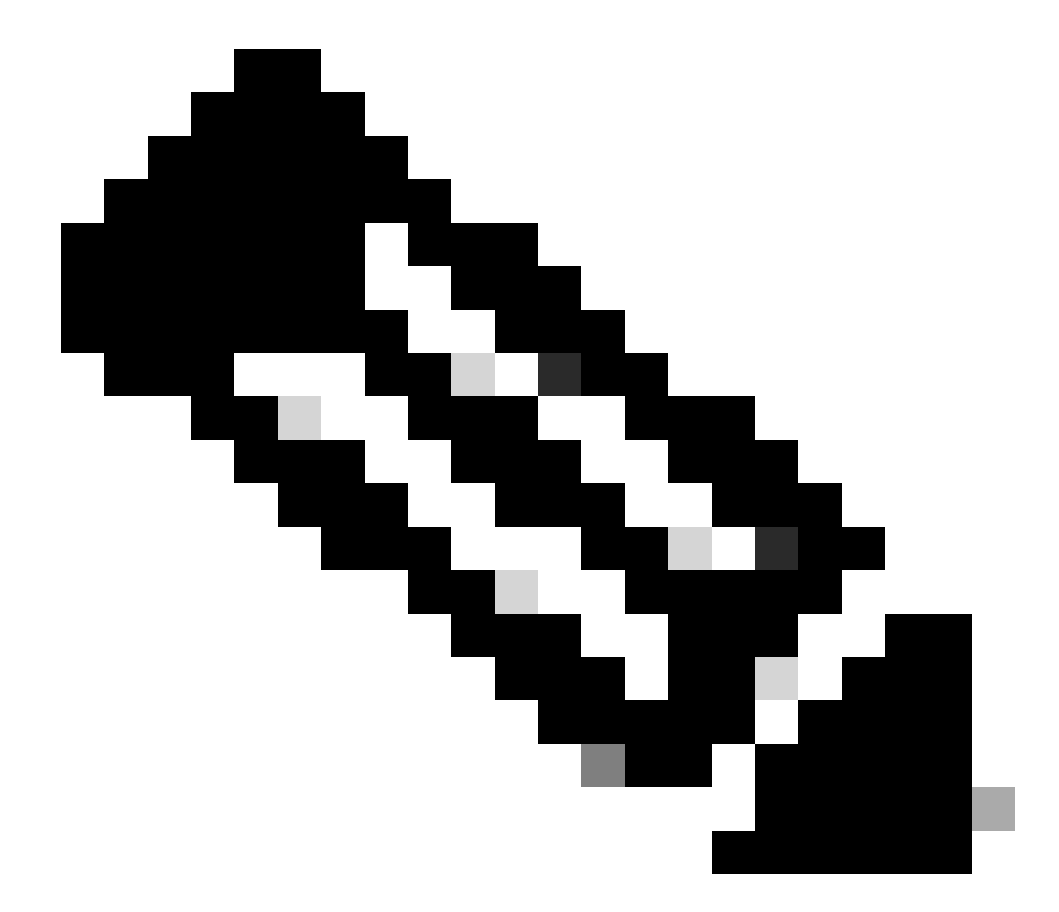

注:vlan.datファイルが保存されるメモリの場所はデバイスによって異なります。詳細は、「ファイル名と場所」 セクションを参照してください。 vlan.datファイルのバックアップと復元

vlan.datファイルをバックアップする必要があるネットワーク管理者(特にVTPサーバシステム)。 vlan.dat のファイルは、他のフ ァイル(ブートフラッシュ、disk0:、bootdisk:、tftp:、ftp:など)と同じ場所に保存できます。他の場所へのコピーはできますが、読 み込みが可能なのは NVRAM からだけです。

設定を完全にバックアップするには、設定とともに vlan.dat ファイルをバックアップに含める必要があります。その後、スイッチ 全体またはスーパーバイザ エンジン モジュールを交換する必要がある場合は、ネットワーク管理者が次のファイルを両方ともア ップロードして、設定全体を回復する必要があります。

vlan.datファイル

٠

コンフィギュレーション ファイル

Stateful Switchover(SSO)を実行している場合は、デュアル スーパーバイザ環境に影響が及びます。ファイルとファイルの同期 はNVRAMに対してのみ可能なので、vlan.datがブートフラッシュなどのNVRAM以外の場所にある場合は、アクティブ側とスタン バイ側のスーパーバイザ間でvlan.datファイルの同期をとることができません。代わりに、スタンバイSPは新しいVLANデータを受 信すると、スタンバイvlan.datに設定を書き込むことができます。

最後に、保存されている vlan.dat をすでに起動しているシステムに適用する場合は、新しく適用した vlan.dat 設定を有効にするためにシステムをリロードする必要があります。

show vtp status コマンドと show vlan コマンドを発行して、元の VTP/VLAN 情報を確認します。

<#root>

Cat6K-IOS#

•

show vtp status

VTP Version : 2 Configuration Revision : 0 Maximum VLANs supported locally : 1005

| Number of existing VLANs | : | 12       |
|--------------------------|---|----------|
| VTP Operating Mode       | : | Client   |
| VTP Domain Name          | : | Cisco123 |

VTP Pruning Mode : Enabled VTP V2 Mode : Disabled VTP Traps Generation : Disabled MD5 digest : 0xDF 0xCE 0x47 0x0B 0xD0 0x3F 0xEA 0x18 Configuration last modified by 0.0.0.0 at 0-0-00 00:000 Local updater ID is 172.16.5.12 on interface V11 (lowest numbered VLAN interface found) Cat6K-IOS#

Cat6K-IOS#

show vlan

| VLAN | Name            |             |      |        | Stat   | tus Po    | orts                 |          |        |        |  |
|------|-----------------|-------------|------|--------|--------|-----------|----------------------|----------|--------|--------|--|
| 1    | defau           | lt          |      |        | acti   | ive Fa    | a3/11,               | Fa3/16   |        |        |  |
| 5    | VLAN00          | 05          |      |        | act    | ive Fa    | a3/1                 |          |        |        |  |
| 10   | VLAN00          | 010         |      |        | act    | ive Fa    | Fa3/5                |          |        |        |  |
| 20   | Manage          | ement_Vlan  |      |        | act    | ive Fa    | Fa3/7, Fa3/9, Fa3/24 |          |        |        |  |
| 30   | SW-3_F          | PCs_V1an    |      |        | act    | ive       |                      |          |        |        |  |
| 40   | SW-1_F          | PCs_V1an    |      |        | act    | ive       |                      |          |        |        |  |
| 50   | IP_Pho          | one_Voice_V | lan  |        | act    | ive       |                      |          |        |        |  |
| 60   | Guest_Fail_Vlan |             |      |        |        | ive       |                      |          |        |        |  |
| 1002 | fddi-d          | default     |      |        | act,   | act/unsup |                      |          |        |        |  |
| 1003 | token-          | -ring-defau | lt   |        | act,   | act/unsup |                      |          |        |        |  |
| 1004 | fddine          | et-default  |      |        | act,   | /unsup    |                      |          |        |        |  |
| 1005 | trnet-          | -default    |      |        | act,   | /unsup    |                      |          |        |        |  |
| VLAN | Туре            | SAID        | MTU  | Parent | RingNo | BridgeNo  | o Stp                | BrdgMode | Trans1 | Trans2 |  |
| 1    | enet            | 100001      | 1500 | _      | _      | _         | _                    | -        | 0      | 0      |  |
| 5    | enet            | 100005      | 1500 | -      | -      | -         | -                    | -        | 0      | 0      |  |
| 10   | enet            | 100010      | 1500 | -      | -      | -         | -                    | -        | 0      | 0      |  |
|      |                 |             |      |        |        |           |                      |          |        |        |  |

!--- Rest of the output elided.

•

vlan.dat ファイルの状態を確認します。

<#root>

Cat6K-IOS#

dir const\_nvram:

Directory of const\_nvram:/ 1 -rw-

976

<no date>

vlan.dat

129004 bytes total (128028 bytes free) Cat6K-IOS#

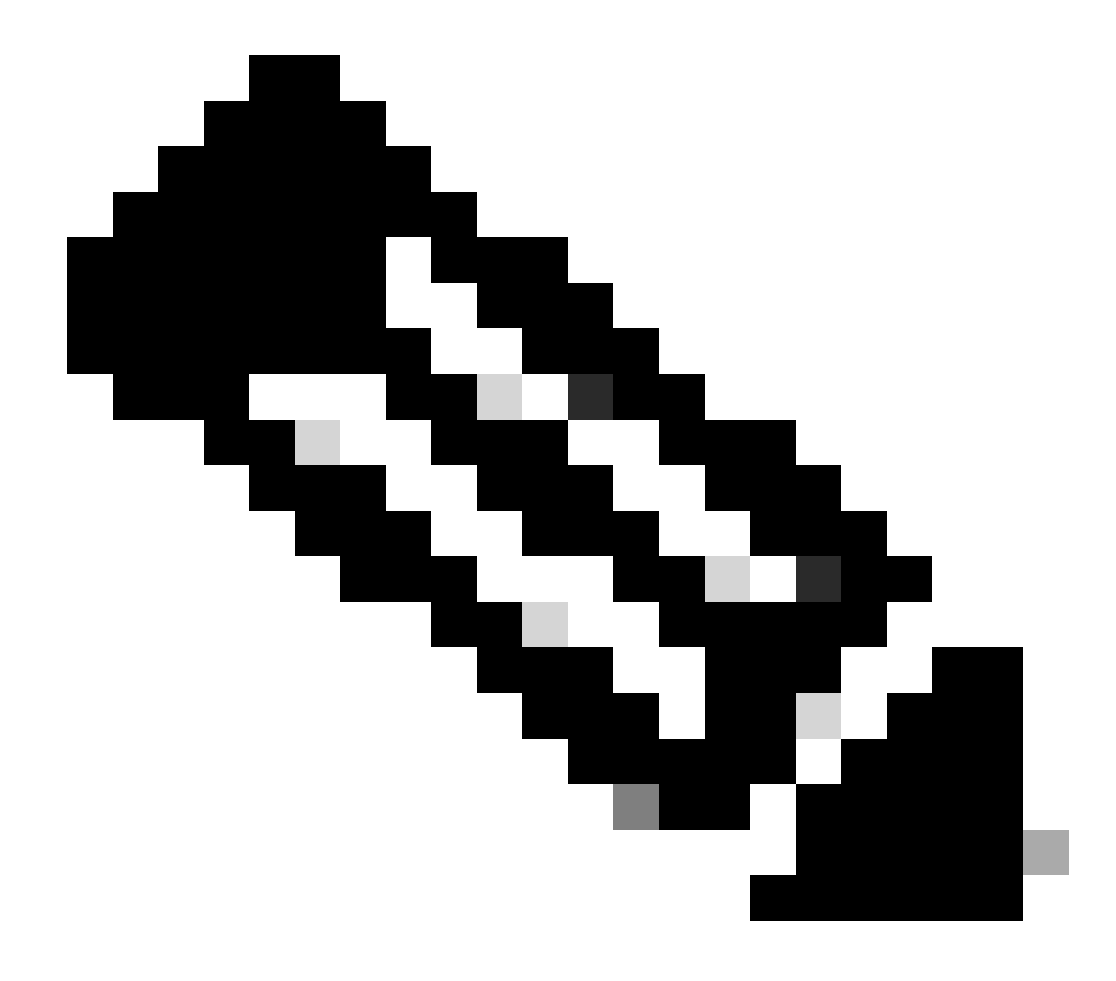

注:vlan.datファイルが保存されるメモリの場所はデバイスによって異なります。詳細は、「ファイル名と場所」 セクションを参照してください。

既存の vlan.dat ファイルをバックアップします。

<#root>

Cat6K-IOS#

٠

copy const\_nvram:vlan.dat bootflash:vlan.dat

Destination filename [vlan.dat]? 976 bytes copied in 0.516 secs (1891 bytes/sec)

Cat6K-IOS#

show bootflash:

-#- ED ----type---- -crc--- -seek-- nlen -length- -----date/time----- n ame 1 .. image C32839CA 2349AC 30 1788204 May 31 2006 18:15:50 +00:00 c 6msfc2-boot-mz.121-13.E17.bin 2 .. unknown 1D1450E8 234DFC 8 976 Dec 01 2008 01:43:18 +00:00

v lan.dat

13414916 bytes available (1789436 bytes used)

vlan.dat ファイルを NVRAM から削除します。

<#root>

Cat6K-IOS#

٠

delete const\_nvram:vlan.dat

```
Delete filename [vlan.dat]?
Delete const_nvram:vlan.dat? [confirm]
```

Cat6K-IOS#

```
dir const_nvram:
```

Directory of const\_nvram:/ 1 -rw- 0 <no date> vlan.dat 129004 bytes total (129004 bytes free) Cat6K-IOS#

スイッチをリロードします。

<#root>

Cat6K-IOS#

reload

•

Proceed with reload? [confirm]

!--- Rest of the output elided.

リロードした後、VTP/VLAN の情報がリセットされていることを確認します。

<#root>

Cat6K-IOS#

•

show vtp status

Maximum VLANs supported locally : 1005

| Number of existing VLANs | : | 5      |
|--------------------------|---|--------|
| VTP Operating Mode       | : | Server |
| VTP Domain Name          | : |        |

VTP Pruning Mode : Disabled VTP V2 Mode : Disabled VTP Traps Generation : Disabled MD5 digest : 0x57 0xCD 0x40 0x65 0x63 0x59 0x47 0xBD Configuration last modified by 0.0.0.0 at 0-0-00 00:00:00 Local updater ID is 172.16.5.12 on interface V11 (lowest numbered VLAN interface found)

既存の VLAN の数が 12 から 5 に減り、Cisco123 だったドメインが空白になっていることに注意してください。

<#root>

Cat6K-IOS#

dir const\_nvram:

Directory of const\_nvram:/ 1 -rw- 0 <no date> vlan.dat 129004 bytes total (129004 bytes free) Cat6K-IOS#

保存されていた vlan.dat ファイルを NVRAM にコピーします。

<#root>

Cat6K-IOS#

Destination filename [vlan.dat]? 976 bytes copied in 0.688 secs (1419 bytes/sec) Cat6K-IOS#

Cat6K-IOS#dir const\_nvram: Directory of const\_nvram:/ 1 -rw- 976

<no date>

vlan.dat

129004 bytes total (128028 bytes free) Cat6K-IOS#

VTP のステータスに変化があるかどうかを確認します。スイッチが起動したときに vlan.dat ファイルは読み取り専用であ るため、変化は見られません。変更を有効にするには、スイッチをリロードします。

<#root>

Cat6K-IOS#

show vtp status

VTP Version : 2 Configuration Revision : 0 Maximum VLANs supported locally : 1005

| Number of existing VLANs | : | 5      |
|--------------------------|---|--------|
| VTP Operating Mode       | : | Server |
| VTP Domain Name          | : |        |

VTP Pruning Mode: DisabledVTP V2 Mode: DisabledVTP Traps Generation: DisabledMD5 digest: 0x57 0xCD 0x40 0x65 0x63 0x59 0x47 0xBDConfiguration last modified by 0.0.0.0 at 0-0-00 00:00:00Local updater ID is 172.16.5.12 on interface Vl1 (lowest numbered VLAN interface

found) Cat6K-IOS#

スイッチをリロードします。

<#root>

Cat6K-IOS#

reload

Proceed with reload? [confirm]

!--- Rest of the output elided.

スイッチが起動したら、VLAN/VTP 情報が正しくリストアされたかどうかを確認します。

<#root>

•

Cat6K-IOS#

show vtp status

VTP Version : 2 Configuration Revision : 0 Maximum VLANs supported locally : 1005

Number of existing VLANs: 12VTP Operating Mode: ServerVTP Domain Name: Ciscol23

```
VTP Pruning Mode : Enabled
VTP V2 Mode : Disabled
VTP Traps Generation : Disabled
MD5 digest : 0xDF 0xCE 0x47 0x0B 0xD0 0x3F 0xEA 0x18
Configuration last modified by 172.16.5.12 at 11-16-07 03:23:56
Local updater ID is 172.16.5.12 on interface Vl1 (lowest numbered VLAN interface
found)
Cat6K-IOS#
```

<#root>

Cat6K-IOS#

show vlan

| VLAN                                               | Name                                                                                                    |                                      |                              |        | Stat                 | tus Po                                                                     | rts                         |                     |                  |                  |
|----------------------------------------------------|----------------------------------------------------------------------------------------------------|--------------------------------------|------------------------------|--------|----------------------|----------------------------------------------------------------------------|-----------------------------|---------------------|------------------|------------------|
| 1<br>5<br>10<br>20<br>30<br>40<br>50<br>60<br>1002 | default<br>VLAN0005<br>VLAN0010<br>Management_Vlan<br>SW-3_PCs_Vlan<br>SW-1_PCs_Vlan<br>IP_Phone_Voice_Vlan<br>Guest_Fail_Vlan<br>2 fddi-default |                                      |                              |        |                      | ive Fa<br>ive Fa<br>ive Fa<br>ive Fa<br>ive<br>ive<br>ive<br>ive<br>/unsup | 3/11,<br>3/1<br>3/5<br>3/7, | Fa3/16<br>Fa3/9, Fa | 3/24             |                  |
| 1003<br>1004<br>1005                               | ¦ token-ring-default<br>↓ fddinet-default<br>5 trnet-default                                                                                     |                                      |                              |        | act,<br>act,<br>act, | /unsup<br>/unsup<br>/unsup                                                 |                             |                     |                  |                  |
| VLAN                                               | Туре                                                                                                    | SAID                                 | MTU                          | Parent | RingNo               | BridgeNc                                                                   | Stp                         | BrdgMode            | Trans1           | Trans2           |
| 1<br>5<br>10<br>20                                 | enet<br>enet<br>enet<br>enet                                                                                                    | 100001<br>100005<br>100010<br>100020 | 1500<br>1500<br>1500<br>1500 |        |                      |                                                                            | -                           | -                   | 0<br>0<br>0<br>0 | 0<br>0<br>0<br>0 |

!--- Rest of the the output not shown.

Archive Managementによるvlan.datのアーカイブ

Archive Management アプリケーションでは、Resource Manager Essentials (RME) で管理されているデバイスの vlan.dat ファイルの

## アクティブなアーカイブを管理します。次の作業を実行できます。

デバイス設定(vlan.dat ファイルを含む)の取得、およびアーカイブ

アーカイブされたデータに対する検索やレポートの作成

設定(vlan.dat ファイルを含む)の比較およびラベル付け

Archive Management アプリケーションについての詳細は、『コンフィギュレーションのアーカイブと Archive Management を使用 したコンフィギュレーションの管理』を参照してください。

RMEスイートは、CiscoWorksファミリ製品のバンドルの1つであるCiscoWorks LAN Management Solution(LMS)の一部です。ネット ワークを管理する企業向けのソリューションです。RME は Web ベースのアプリケーションの強力なスイートであり、Cisco のス イッチ、アクセス サーバ、およびルータ向けのネットワーク管理ソリューションです。

RMEとそのアプリケーションについての詳細は、『<u>RME Essentials</u>』を参照してください。

### VLAN 情報と冗長性

•

スーパーバイザ エンジンの冗長構成では、デフォルト以外の VLAN データ ファイル名や位置はサポートされていません。冗長ス ーパーバイザ エンジンを持つスイッチに対して、vtp file **file\_name** コマンドは入力しないでください。

冗長スーパバイザ エンジンをインストールする前に、no vtp file コマンドを入力して、デフォルト設定に戻します。

Route Processor Redundancy(RPR+)による冗長構成では、VLAN データベース モードで入力された設定はスーパーバイザ エンジンの冗長構成でサポートされていません。RPR+ による冗長構成ではグローバル コンフィギュレーション モードを使用してください。

SSOでは、アクティブSPからスタンバイSPへのNVRAMのvlan.datファイルの同期が引き続き行われるため、VLANレコードの同期 の途中でスイッチオーバーが発生した場合、スタンバイ側はNVRAMからバイナリファイルをロードして回復できます。ファイル とファイルの同期はNVRAMに対してのみ使用できるため、バイナリファイルがブートフラッシュなどのNVRAM以外の場所にあ る場合は、アクティブとスタンバイ間のvtp binary configファイルの同期は行えません。実際に、vlan.datがNVRAMにない場合、ス タンバイブートアップ中に、スタンバイスーパーバイザはオンラインになりません。vlan.datの場所をNVRAMに変更するようにユ ーザに求めるエラーメッセージがアクティブスーパーバイザに表示される。

#### 関連情報

- <u>Catalyst スイッチでのイーサネット VLAN の作成</u>
- <u>VLAN Trunk Protocol (VTP) について</u>
- <u>Cisco IOS が動作している Catalyst 6500/6000 シリーズおよび Catalyst 4500/4000 シリーズ スイッチのベスト プラクティス</u>
- Catalyst 4500 シリーズ スイッチ ソフトウェア コンフィギュレーション ガイド、12.2(46)SG
- <u>Catalyst 6500 リリース 12.2SXH 以降のソフトウェアのコンフィギュレーション ガイド</u>
- <u>スイッチのサポート</u>
- <u>LAN スイッチング</u>
- <u>シスコのテクニカルサポートとダウンロード</u>

翻訳について

シスコは世界中のユーザにそれぞれの言語でサポート コンテンツを提供するために、機械と人に よる翻訳を組み合わせて、本ドキュメントを翻訳しています。ただし、最高度の機械翻訳であっ ても、専門家による翻訳のような正確性は確保されません。シスコは、これら翻訳の正確性につ いて法的責任を負いません。原典である英語版(リンクからアクセス可能)もあわせて参照する ことを推奨します。